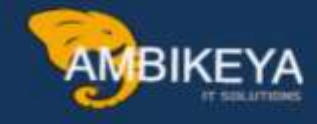

## LogiSteps Navigating Third-Party Logistics

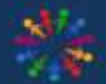

SAP Knowledge Hub

We Are Here to Boost Your Career Corporate Training || Classroom Training || Outsourcing

info@ambikeya.com||www.ambikeya.com||+917746805189

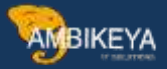

#### LogiSteps: Navigating Third-Party Logistics:

We do not manufacture the product, but we sell it to customers. If the stock is not available, in third-party order processing, the business receives orders from customers and then passes them to a third-party vendor who delivers the goods to the customer and bills the business.

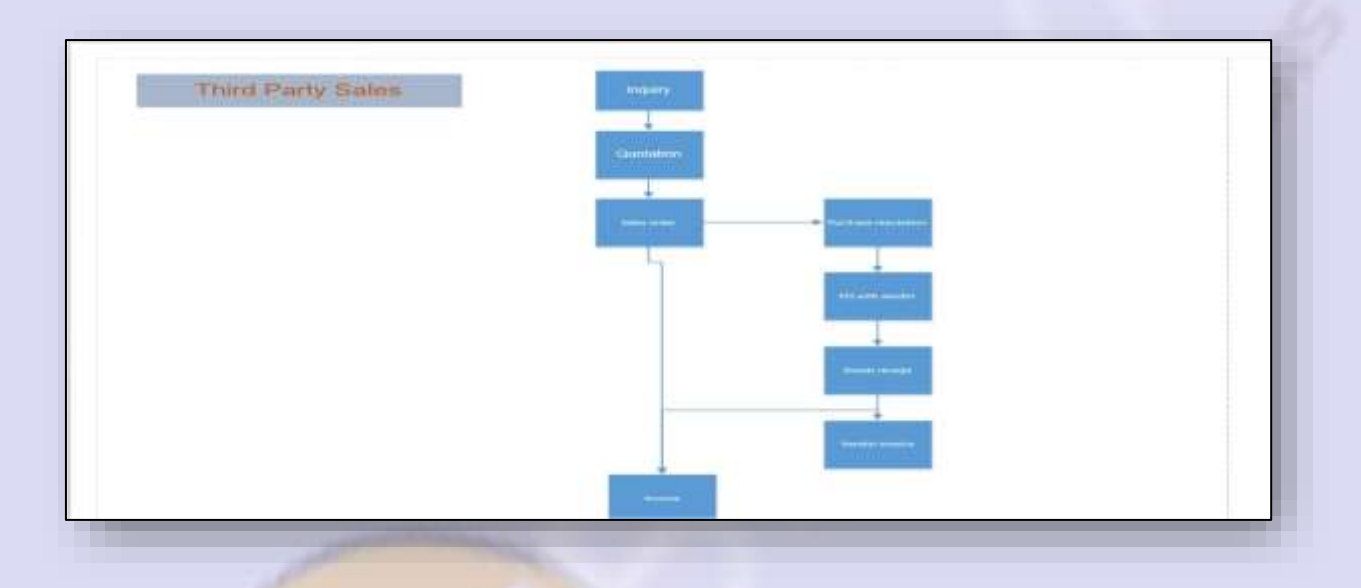

In the process of third-party order management, control is exercised through material types. Material types determine whether a material can be produced exclusively internally, ordered solely from third-party vendors, or allows for both options.

For example, trading goods (HAWA) can only be ordered from third-party vendors. Third-party items can be automatically generated by the system or manually altered by end-users by changing the item category during sales order processing.

#### For instance:

- MM01: Item category group BANS maps to item category TAS.
- MM01: Item category group NORM maps to item category TAS.

If the Ship-to-Party address is modified in the sales order, these changes are propagated to the purchase requisition and purchase order that have already been created. You can find the Ship-to-Party address in the purchase order attributes. When you save the sales order containing the third-party item, the system automatically generates a purchase requisition in the purchasing module (you can

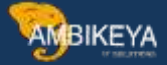

find the purchase requisition number in VA02 within the sales order's schedule lines).

During the creation of the purchase requisition, the system automatically determines the vendor. Purchase orders are typically generated from purchase requisitions. When creating a purchase order, the system automatically copies the delivery orders from the corresponding sales order. The purchase order number appears in the document flow of the sales order. Any changes made in the purchase order automatically affect the sales order. However, changes made in the sales order do not reflect in the purchase order.

#### **Configuration steps:**

Maintain Purchase Organization: To create a purchase order, a purchase organization is required, which is managed in MM. Access SPRO > Enterprise Structure Definition > MM > Maintain Purchase Organization > New Entry.

| · 16-9 W Localize Samp   | le Organizational Units                                      |                  |
|--------------------------|--------------------------------------------------------------|------------------|
| • 6a Definition          |                                                              |                  |
| Financial Ac             | counting                                                     |                  |
| 🕨 🗟 🛛 Controlling        |                                                              |                  |
| Isolatics - Construction | General                                                      |                  |
| 🔸 🗟 🛛 Sales and E        | Distribution                                                 |                  |
| • 🔂 Materials M          | lanagement                                                   |                  |
| • 🔂 🎲 Maintain           | purchasing organization                                      |                  |
| Display View "Pl         | urchasing Organiz                                            | ations": Overvie |
|                          |                                                              |                  |
|                          |                                                              |                  |
| S 🖪 🖪                    |                                                              |                  |
| Purch. organization      | Purch. org. descr.                                           |                  |
| Purch. organization      | Purch. org. descr.<br>Einkaufsorg. 0001                      |                  |
| Purch. organization      | Purch. org. descr.<br>Einkaufsorg. 0001<br>Reference Pur.Org |                  |

2 Assign purchase organisation to company code: -

SPRO enterprises structure assignment MM assign purchase organisation to company code

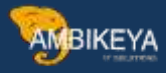

| - 163 w Localize Sam            | nple Organizational Units                          |         |
|---------------------------------|----------------------------------------------------|---------|
| • 👸 Definition                  |                                                    |         |
| - 6a Assignment                 |                                                    |         |
| ا Financial ا                   | Accounting                                         |         |
| 🕨 🗟 🛛 Controlling               | ig                                                 |         |
| <ul> <li>Logistics -</li> </ul> | - General                                          |         |
| <ul> <li>Sales and</li> </ul>   | d Distribution                                     |         |
| • 🗟 Materials                   | ; Management                                       |         |
| • 🗟 🚱 Assign                    | n purchasing organization to company code          |         |
| Disnlay View "A                 | ssign Purchasing Organization -> Company Code":    | Overvi  |
|                                 | zation -> Company Code                             |         |
| Assign Purchasing Organiza      | zation -> Company Code                             |         |
| Assign Purchasing Organiza      | zation -> Company Code<br>CoCd Company Name Status | <b></b> |

#### 3Assign purchase organisation to plant: -

SPRO enterprises structure assignment MM assign purchase organisation to Plant

| 😵 👸 🔹            | Localize Sample Organizational Units             |  |
|------------------|--------------------------------------------------|--|
| • 6 <del>3</del> | Definition                                       |  |
| ▼ 6-3            | Assignment                                       |  |
| · 6a             | Financial Accounting                             |  |
| • 6a             | Controlling                                      |  |
| • 6a             | Logistics - General                              |  |
| • 6a             | Sales and Distribution                           |  |
| • 🗟              | Materials Management                             |  |
| · [8             | & Assign purchasing organization to company code |  |
| • [              | Assign purchasing organization to plant          |  |

| ssign Purchasing Organization | to Plant        |        |     |
|-------------------------------|-----------------|--------|-----|
| POrg Description              | Plnt Name 1     | Status | 111 |
| 0001 Finkaufsorg, 0001        | 0001 Plant 0001 |        |     |

#### 4. assign item categories

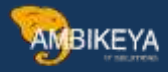

| - Color Deserved                | 2.2/1                                 |
|---------------------------------|---------------------------------------|
| * [68 Sales Document            | S                                     |
| <ul> <li>Sales Docum</li> </ul> | ent Header                            |
| <ul> <li>Sales Docum</li> </ul> | ent Item                              |
| • 🗟 윻 Define Ite                | em Categories                         |
| • 🗟 谷 Maintain It               | tem Categories for Fashion Management |
| • 🗟 🚱 Define Ite                | em Category Groups                    |
| • 🗟 윻 Define De                 | fault Values For Material Type        |
| • 🗟 🚱 Define Ite                | em Category Usage                     |
| • 🗟 🚱 Assign Ite                | em Categories                         |

new entries

| Change Vie      | w "Item | n Category Assignment": Details |
|-----------------|---------|---------------------------------|
| 10 New Entries  | È 🖥 🗖 🖁 | 6 🖪                             |
| Sales doc. type | ZOR     |                                 |
| Item cat.group  | BANS    |                                 |
| Item usage      |         |                                 |
| ItemCat-HgLvItm |         |                                 |
| Item category   | TAS     |                                 |

- 5. customer crated ( xd01 or bp )
- 1 .mainatain general data , sales area data , company codes

genear data -name ,adress , postal code maintain

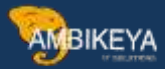

| play in BP role          | Customer *                                                                                                    |               |
|--------------------------|----------------------------------------------------------------------------------------------------|---------------|
|                          |                                                                                                    |               |
| Address Address Over     | vew Identification Control Payment Transactions Status Legal Data Customer: General Data Customer: Tax Data Cus | omer: Additio |
| Name                     |                                                                                                    | - 2           |
| Tele                     | Commany                                                                                                    |               |
| Nume                     | DAMEDIA TOC                                                                                                    |               |
| (edite                   | ANALESCH ALL CO                                                                                                 |               |
|                          |                                                                                                    |               |
|                          |                                                                                                    |               |
| 2.22.1                   |                                                                                                    |               |
| Salutation               |                                                                                                    |               |
| Salutation               | 00                                                                                                    |               |
| Search Terms             |                                                                                                    |               |
| Search Term 1/2          | TGAS                                                                                                    |               |
| Special Customer         |                                                                                                    |               |
| There is a second second |                                                                                                    |               |
| Contraction Contractor   | Bancos Undar                                                                                                    |               |
| COMPARIANCE PROFILE      | recessor offices.                                                                                               |               |
|                          | Convinent                                                                                                    |               |
| Standard Address         |                                                                                                    |               |
| 0+ 🖨 Print Pre           | NEW .                                                                                                    |               |
| Street Address           |                                                                                                    |               |
| Street/Hause number      | pune                                                                                                    |               |
| Postal Code/City         | 123456 pone                                                                                                    |               |
| Constant                 | TN India Report 27 Maharaditra                                                                                  |               |
| CHURTY                   |                                                                                                    |               |

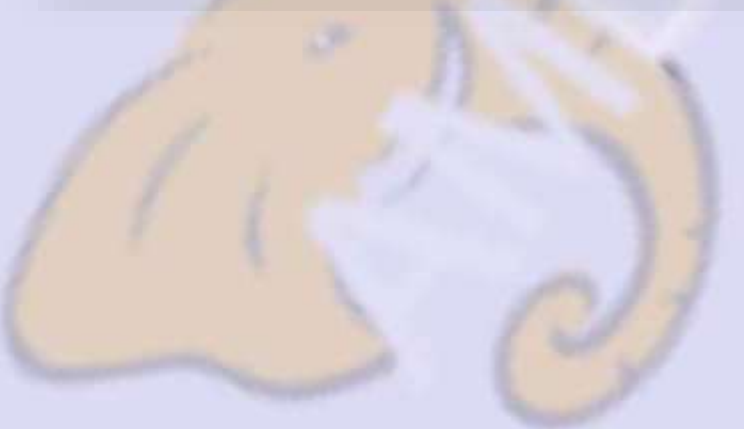

| AMB | IKEYA          |
|-----|----------------|
| J   | CONCUMPTION OF |

| samers Partner       | 1003193                                                                                                    | Im RAMESHAWAR TCS / 123456 nume                                         |   |
|----------------------|----------------------------------------------------------------------------------------------------|-------------------------------------------------------------------------|---|
| laplay in BP role    | Customer                                                                                                    | • 9                                                                     |   |
|                      |                                                                                                    |                                                                         |   |
| inter direct         |                                                                                                    |                                                                         |   |
| saes wen<br>Esko Ora | (anon)                                                                                                    | File Entre Auror                                                        |   |
| Sears Org.           | 14000                                                                                                    | The sales repairs                                                       |   |
| Dec. Uninner         | 000                                                                                                    | D WACH MEN                                                              |   |
| DAABOD               | 1001                                                                                                    |                                                                         |   |
| Deles Disease        | Dillos I Destroye File                                                                                          | atoms V Additional Ports V Strategy Contraster Texts V Additional Ports |   |
| Conners   Solbbulb   | barg Parcher Fu                                                                                                 | CONS ACADONIA CARA STATUA CONSTANT FORDS ACADONIA CARA                  |   |
| Onler                |                                                                                                    |                                                                         |   |
| Sales District       |                                                                                                    |                                                                         | - |
| Customer Group       | the second second second second second second second second second second second second second second second se |                                                                         |   |
| Sales Office         |                                                                                                    |                                                                         |   |
| Sales Group          |                                                                                                    |                                                                         |   |
| Authorization Group  |                                                                                                    |                                                                         |   |
| Account at customer  |                                                                                                    |                                                                         |   |
| Order Prohability    | 100 1                                                                                                    |                                                                         |   |
| Item proposal        |                                                                                                    |                                                                         |   |
| ABC Class            |                                                                                                    |                                                                         |   |
| Reporting off        |                                                                                                    |                                                                         |   |
| Unit of Measure Gro  | <b></b>                                                                                                    |                                                                         |   |
| PP customer proced.  |                                                                                                    |                                                                         |   |
| Currency             | 188                                                                                                    | Indan Ruper                                                             |   |
| Exchange Rate Type   |                                                                                                    | 1000 CV 207 P34 -                                                       |   |
| all for              |                                                                                                    |                                                                         |   |
| Phong/Statistics     |                                                                                                    |                                                                         |   |
| Price Group          | 01                                                                                                    | Bulk buyer                                                              |   |
|                      |                                                                                                    |                                                                         |   |

sales area data - sales area , customer pricing procedure maintain

company data- reconciliation data maintain

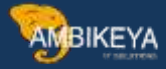

| Business Partner                                                                                                    | 1003193                                                                                                    | AM RAMESHAWAR       | TC5 / 123456 pune     |                         |                  |                           |     |
|----------------------------------------------------------------------------------------------------|----------------------------------------------------------------------------------------------------|---------------------|-----------------------|-------------------------|------------------|---------------------------|-----|
| Display in BP role                                                                                                    | Cust. Bil-To Party                                                                                                    | • 🖪                 |                       |                         |                  |                           |     |
|                                                                                                    |                                                                                                    |                     |                       |                         |                  |                           |     |
| Company Code                                                                                                    |                                                                                                    |                     |                       |                         |                  |                           |     |
| Company Code                                                                                                    | 2000 IBF Ind                                                                                                    | lustries Limited    | Co                    | mpany Codes             |                  |                           |     |
| Customer                                                                                                    | 1003193                                                                                                    |                     | Switch                | Company Code            |                  |                           |     |
| Vendar                                                                                                    |                                                                                                    |                     |                       |                         |                  |                           |     |
|                                                                                                    | 100 - 2                                                                                                    |                     |                       | 100                     |                  | I State State State       |     |
| Custumer: Account Mana                                                                                                    | gement Customer: 1                                                                                                    | ayment Transactions | Customer: Corresponde | nce Oustomer: Insurance | Customer: Status | Customer: Withholding Tax | Cus |
| a second second s |                                                                                                    |                     |                       |                         |                  |                           |     |
| Accourt Management                                                                                                    | 11050050                                                                                                    | Design of the       |                       |                         |                  |                           |     |
| Recordedon acct                                                                                                    | 1000000                                                                                                    | Domestic Customer   |                       |                         |                  |                           |     |
| Sort key                                                                                                    |                                                                                                    |                     |                       |                         |                  |                           |     |
| Subsidy Indextry                                                                                                    | 1000                                                                                                    |                     |                       |                         |                  |                           |     |
| Authorization Group                                                                                                    |                                                                                                    |                     |                       |                         |                  |                           |     |
| Plenning Group                                                                                                    |                                                                                                    | 1                   |                       |                         |                  |                           |     |
| Release Group                                                                                                    |                                                                                                    |                     |                       |                         |                  |                           |     |
| Value Adjustment                                                                                                    |                                                                                                    |                     |                       |                         |                  |                           |     |
| Interest Caludation                                                                                                    |                                                                                                    |                     |                       |                         |                  |                           |     |
| Interest indicator                                                                                                    |                                                                                                    |                     |                       |                         |                  |                           |     |
| Interest Cycle                                                                                                    |                                                                                                    | Months              |                       |                         |                  |                           |     |
| Last Key Date                                                                                                    | and the second second s |                     |                       |                         |                  |                           |     |
| Last Interet Run                                                                                                    | 7                                                                                                    |                     |                       |                         |                  |                           |     |
| Reference Data                                                                                                    |                                                                                                    |                     |                       |                         |                  |                           |     |
| Contraction of the second second                                                                                                    |                                                                                                    |                     |                       |                         |                  |                           |     |
| Previous Account No.                                                                                                    |                                                                                                    |                     |                       |                         |                  |                           |     |

#### then after saved

4 MM01 create material (THIRD1) l view should be selected maintain BANS - item categories maintain purchasing view – purchasing group [001] save it.

| Select View(s) O             | rg. Levels Data        |   |  |
|------------------------------|------------------------|---|--|
| Material                     |                        |   |  |
| Industry Sector              | Mechanical engineering | - |  |
| Material type                | Trading Goods          | ▼ |  |
| Change Number                |                        |   |  |
| Copy from                    |                        |   |  |
| CONSTRACT SERVICE CONTRACTOR |                        |   |  |

AMBIKEYA

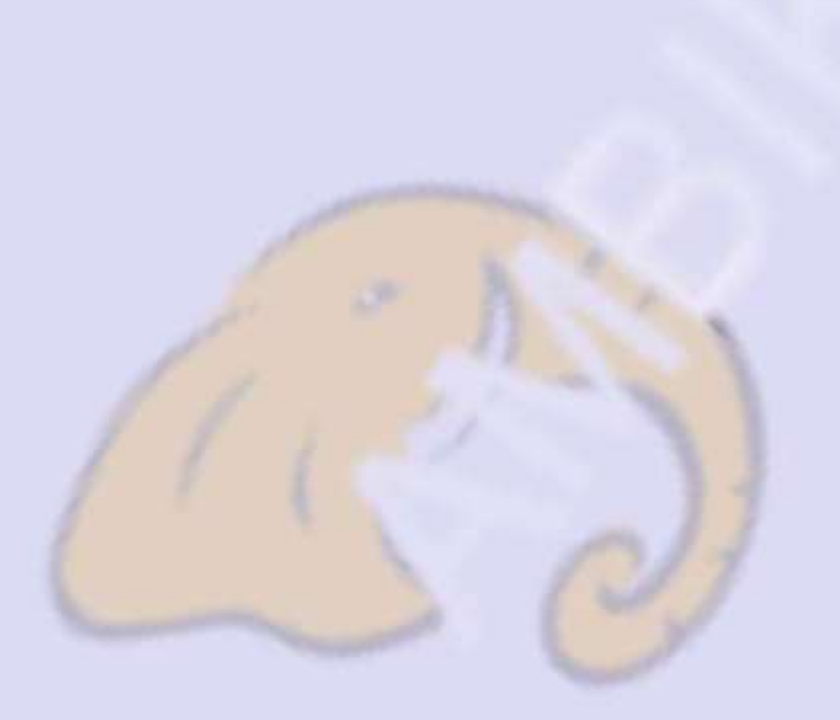

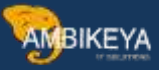

| 중 Select View(s)                                                                                                    |                               | ×                                                                |                      |                   |
|----------------------------------------------------------------------------------------------------|-------------------------------|------------------------------------------------------------------|----------------------|-------------------|
| View                                                                                                    |                               |                                                                  |                      |                   |
| Basic Data 1                                                                                                    |                               |                                                                  |                      |                   |
| Basic Data 2                                                                                                    |                               | -                                                                |                      |                   |
| Classification                                                                                                    |                               |                                                                  |                      |                   |
| Sales: Sales Org. F                                                                                                    | Jata 1                        |                                                                  |                      |                   |
| Sales: Sales Org. D                                                                                                    | lata 2                        |                                                                  |                      |                   |
| Sales: General/Plan                                                                                                    | t Data                        |                                                                  |                      |                   |
| Foreign Trade: Evr                                                                                                    | ort Data                      |                                                                  |                      |                   |
| Color Toxt                                                                                                    |                               |                                                                  |                      |                   |
| Durch seine                                                                                                    |                               |                                                                  |                      |                   |
|                                                                                                    | + D +                         |                                                                  |                      |                   |
| Foreign Trade: Imp                                                                                                    | oort Data                     |                                                                  |                      |                   |
| Purchase Order Te                                                                                                    | xt                            |                                                                  |                      |                   |
| MRP 1                                                                                                    |                               |                                                                  |                      |                   |
| MRP 2                                                                                                    |                               |                                                                  |                      |                   |
| MRP 3                                                                                                    |                               |                                                                  | 100                  |                   |
| MRP 4                                                                                                    |                               |                                                                  |                      |                   |
| Advanced Planning                                                                                                    |                               |                                                                  |                      |                   |
| General Plant Data                                                                                                    | / Storage 1                   | <b>-</b>                                                         |                      |                   |
| View selection only o                                                                                                    | in request                    | Default Setting 🔀                                                |                      |                   |
| . Change M                                                                                                    | aterial 213 (Raw mat          | terials)                                                         |                      |                   |
| 🖰 📫 Addtional Data 🛔                                                                                                    | Org. Levels 🔓 Check Screen Di | ata 🔒                                                            |                      |                   |
| Sales: sales org. 1                                                                                                    | Sales: sales org. 2 🔗 Sal     | es: General/Plant Foreign                                        | trade export Sak     | s text            |
| Material 213                                                                                                    |                               |                                                                  | 1                    |                   |
| Descr. MASTER I                                                                                                    | SATCH RAINBOW                 |                                                                  | L                    |                   |
| Children and the second second s | JBF Sales Org.                |                                                                  |                      |                   |
| iales Org. 4000                                                                                                    | 24472                         |                                                                  |                      |                   |
| iales Org. 4000<br>Distr. Chi RT                                                                                                    | Retai                         |                                                                  |                      |                   |
| Sales Org. 4000<br>Distr. Chl RT<br>Grouping terms                                                                                                    | Retai                         |                                                                  | -                    |                   |
| Sales Org. 4000<br>Distr. Chl RT<br>Grouping terms<br>Matl statistics grp                                                                                                    | Retai                         | Material Price Grp                                               |                      |                   |
| Sales Org.     4000       Distr. Chl     RT       Grouping terms       Matl statistics grp       Volume Rebate Group                                                                                                    | Retai                         | Matenal Price Grp<br>Acct Assmt Grp Mat.                         | 01 FG G              | oods              |
| Grouping terms  Grouping terms  Mati statistics grp  Volume Rebate Group  Gen. tem cat. grp  Date 0 of to d                                                                                                    | BANS Thrd-party item          | Material Price Grp<br>Acct Assmt Grp Mat.<br>Item category group | 01 FG G<br>BANS Thrd | oods<br>party tem |

AMBIKEYA

#### 7 schedule line

| <ul> <li>              €63             Sales I          </li> <li>             €63             Sale         </li> <li>             €63             Sale         </li> </ul> | Documents<br>es Document Header<br>es Document Item |                                                                                                    |  |
|----------------------------------------------------------------------------------------------------|-----------------------------------------------------|----------------------------------------------------------------------------------------------------|--|
| • 🔓 Sch                                                                                                    | iedule Lines                                        |                                                                                                    |  |
| - l6a 🛷                                                                                                    |                                                     | The second second second second second second second second second second second second second second second se |  |
| Display View "Ma                                                                                                    | untain Schedule Line Cat                            | egories": Details                                                                                               |  |
|                                                                                                    | intani Schedule Enic Cat                            | Source - Details                                                                                                |  |
| 0 🕼 🍋                                                                                                    |                                                     |                                                                                                    |  |
| hed.line cat.                                                                                                    | CS Leg                                              |                                                                                                    |  |
|                                                                                                    |                                                     |                                                                                                    |  |
| lusiness data                                                                                                    |                                                     |                                                                                                    |  |
| Delivery block                                                                                                    |                                                     |                                                                                                    |  |
| lovement type                                                                                                    |                                                     | □Item rel.f.dlv.                                                                                                |  |
| Novement Type 1-Step                                                                                                    |                                                     |                                                                                                    |  |
| Order Type                                                                                                    | NB Purchase Requisition                             | P.req.del.sched                                                                                                 |  |
| tem category                                                                                                    | 5 Third-party                                       | Ext.capa. planning                                                                                              |  |
| Acct Assgmt Cat                                                                                                    | X All aux.acct.assgts.                              |                                                                                                    |  |
| Jpdate Sched. Lines                                                                                                    | No Update                                           | Upd. Sched                                                                                                    |  |
| AvT Iss. Val. SiT                                                                                                    |                                                     |                                                                                                    |  |
| Spec.Iss. Val. SiT                                                                                                    |                                                     |                                                                                                    |  |
|                                                                                                    |                                                     |                                                                                                    |  |
| ransaction flow                                                                                                    |                                                     |                                                                                                    |  |
| ncompl.proced.                                                                                                    | 31 Sched.Line w/PurReq.                             |                                                                                                    |  |
| ]Req./Assembly                                                                                                    |                                                     |                                                                                                    |  |
| Availability                                                                                                    |                                                     |                                                                                                    |  |

Controls in CS (Schedule line category)

5. Order type "NB" – it will help to generate purchases requisition automatically in the

background while creating sales order in third party process.

6. Item category – purpose of item category in schedule line category :- like sales documents, MM documents

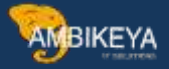

also require item category information while creating PR manually. User will assign item category manually but in third party process we are generating PR automatically in the background so we are passing item category information from schedule line category to PR. 7. Item category [5]: - item category [5] controls that even we do MIGO in third party with shipping notification system will treat it as dummy MIGO and stock will not be update. 8. Account assignment category [1]: - It controls that whether to generate inventory accounting document or not while doing MIGO and PGI (this field controls the cost should be assigned to any special cost object or not). This also helps to pass on customer information from order to PR....

9. In copy control between order to invoice (OR – F2) TAS has billing quantity "F" and it will help to copy the quantity from MIRO to invoice while creating invoice to customer in third party process. If we want third party process with shipping notification then we maintain billing quantity "E" which helps to copy the quantity from MIGO to invoice while creating invoice to customer in third party process.

Billing relevance "F" standard. F means order related billing status according to MIRO. If we want 3rdparty with shipping notification then we maintain billing relevance as "G" and G means order related billing status according to MIGO. Billing relevance "F" controls that in 3rd party w/o shipping notification if MIRO is not created then system will not allow to create invoice to customer.

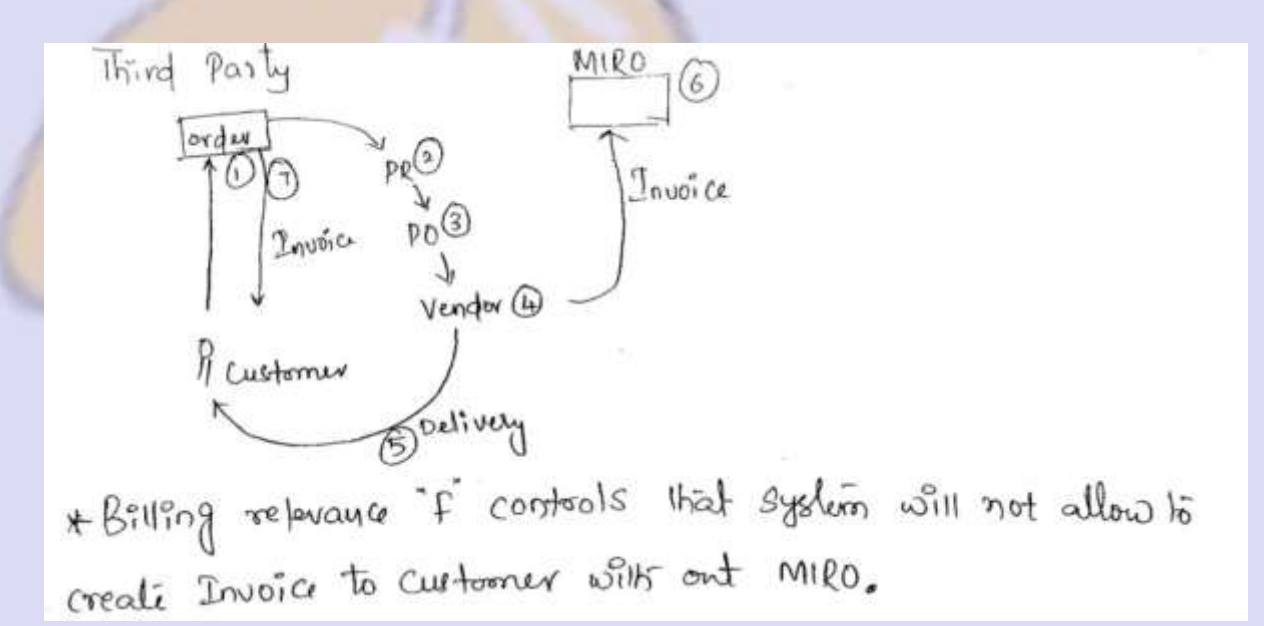

AMBIKEYA

### then after cycles va01 -me51n

-me21n-miro -vf01

sales order -va01

|                                                                                                    | ate with Reference                                                                                                    | e <u></u> S                                                                                                    | ales 🔬                     | Item Overview      | Ordering Party | 2 Characteristics |
|----------------------------------------------------------------------------------------------------|----------------------------------------------------------------------------------------------------|----------------------------------------------------------------------------------------------------|----------------------------|--------------------|----------------|-------------------|
| Order <sup>-</sup>                                                                                                    | Type                                                                                                    | 2                                                                                                    | OR S                       | tandard Order      | -JBF           |                   |
| Organiz                                                                                                    | rational Data                                                                                                    |                                                                                                    |                            |                    |                |                   |
|                                                                                                    |                                                                                                    |                                                                                                    |                            |                    |                |                   |
|                                                                                                    | S @ P Hoan Down                                                                                                    | nt                                                                                                    |                            |                    |                |                   |
| d Onior 207<br>Facto<br>Facto<br>decence                                                                                                    | 1003133 RAMESHAWAR                                                                                                    | Nt.Velue<br>CS / pure / 123456<br>CS / pure / 123456<br>Cost. Bef. Date                                                                                                    | are<br>are<br>(01,07,2321) | 2395.44 Tan        |                |                   |
| The state of the second                                                                                                    | name (manage (second brail)                                                                                                    | Teken Der                                                                                                    | Contra L Contra II         | LINE WEIGHT        |                |                   |
| Delle Come<br>petre Delle                                                                                                    | D (89.07.2021)                                                                                                    | Total Weight                                                                                                    |                            | 3.00 mp            |                |                   |
| Dele Cone<br>pero De<br>my Block<br>plack<br>type<br>Verif Code<br>Terms                                                                                                    | D (89.97.2021)                                                                                                    | Total Weight<br>Ratame<br>Yoong data<br>Ogo date<br>Ratitio date<br>Ratitio                                                                                                    | 03.07.2021                 | 3.00 ms<br>6.000   |                |                   |
| Dele Onia<br>plete De<br>evy Block<br>g Block<br>type<br>Verif Code<br>Terms<br>Veron<br>Terms<br>Location                                                                                                    | D (99.97,2021)<br>*<br>*<br>*<br>*<br>*<br>*<br>*<br>*<br>*                                                                                                    | lotal Weght<br>Manne<br>Yezng date<br>Spolate<br>Geloto date<br>chen                                                                                                    | 03.07.2021                 | 8.00(mt)<br>0.000) |                |                   |
| Delin-Oute<br>pietre Oh<br>el V Block<br>g Block<br>type<br>Verif Code<br>Terms<br>Verif Code<br>Terms<br>Verif Code<br>Terms<br>Stream<br>Stream<br>Stre | 0 (99.97,7021)<br>•<br>•<br>•<br>•<br>•<br>•<br>•<br>•<br>•<br>•<br>•<br>•<br>•                                                                                                    | oral Weger<br>Name<br>Yong data<br>Spoklar<br>Spoklar<br>Org., Retal, Gener                                                                                                    | 03.07.2021                 | 3.00(mt)<br>6.000) |                |                   |
| Dele Dele<br>(etc. De<br>etc. De<br>etc. De<br>vy Block<br>type<br>Verif Code<br>Farme<br>Verif Code<br>Farme<br>Torotant<br>Locaterio<br>Faceser<br>Arce                                                                                                    | 0) (99.97,7021)<br>(91.97,7021)<br>(91.97,7021) | Intel Weger<br>Insens<br>Foreg Salas<br>po Salas<br>(280 to Sale<br>cald to Sale<br>cald | 03.07.000                  | 8.00(m)<br>6.000)  |                |                   |

sales order saved purchase requested created

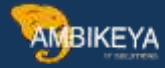

| a Document Zhim   | 10             | 1              |          | Dans callege  | ry (13)   | Thed P      | arty D | etti l         |                |               |      |            |                   |                 |      |
|-------------------|----------------|----------------|----------|---------------|-----------|-------------|--------|----------------|----------------|---------------|------|------------|-------------------|-----------------|------|
| enal              | 213            |                |          |               |           | MASTE       | REAT   | OF RAINFICH    |                |               |      |            |                   |                 |      |
| Sales A   Sales B | Siepro         | Billio Documen | e : Col  | Nitoos / Acc  | out sugar |             | and a  | en Rattern     | Tests          | Online Status | Rent | Stutier    | Additional data A | Addronal data B |      |
| ed Date and Oty   |                |                |          | Order Quantit | 2 DE      |             | -      | 1.01 84        |                |               |      |            |                   |                 |      |
| livery Time       |                |                | ٠        | Delivered atv |           |             |        | 0,00           |                |               |      |            |                   |                 |      |
|                   | B) 98          | Sales          | h¥.      | Steere        | R         | Procartimer | Ċ      | 4 Bed          | 9. resaintitur | 1             |      |            |                   |                 |      |
| # Delvery Data 0  | vilie quartery |                | ended at | 6 S           | Cashmet Q | w .         | 5-     | Delivery Block | Deliver        | d ats         | Sch  | Partani Ro | Benes             |                 |      |
| D RETRATEORS C.   | 1              | 12000          |          | 1,00          |           | 318         | 80     |                |                |               | 12   | 20003379   | 1.0.              |                 | 3.51 |
| D -               |                |                |          |               |           |             |        |                |                |               |      |            | 40-1              |                 | 10.4 |

## me52n -purchase requested

| Texts    |                        | 帲.  | +[100033               | 78 Gisane Determine                                                                 | -                                                                                                    |      |                                                                               |                                                      |                                       |                |                                                      |                                                       |                   |                            |
|----------|------------------------|-----|------------------------|-------------------------------------------------------------------------------------|----------------------------------------------------------------------------------------------------|------|-------------------------------------------------------------------------------|------------------------------------------------------|---------------------------------------|----------------|------------------------------------------------------|-------------------------------------------------------|-------------------|----------------------------|
| 2 m      | ate et                 |     | Arg                    | Cantraava tost ed. *                                                                |                                                                                                    |      |                                                                               |                                                      |                                       |                |                                                      |                                                       |                   |                            |
|          |                        |     |                        |                                                                                     |                                                                                                    |      |                                                                               |                                                      |                                       |                |                                                      |                                                       |                   |                            |
| 11       | tern A                 | A   | Pinter Pinter          |                                                                                     | tin 12                                                                                                    |      | C Delast Vite                                                                 | Harmed Group                                         | Part                                  | Stor, Location | Pla Broad                                            | stiwer Traded                                         | te District Sandt | er Finnel setter           |
|          | Ren A                  | A   | Platent<br>212         | Rest Table                                                                          | Chorretta I                                                                                                    |      | C Defect Vise<br>0 83.47.205                                                  | Matural Group<br>Rave Maturial (                     | Parel<br>Athola - POY                 | Stor, Location | Plac Himay<br>AT2 1                                  | Marter - Trocheg                                      | te Desend Suzak   | n Frankister               |
| 11<br>1  | Reen A<br>ID X<br>JD X |     | Platered<br>212<br>213 | MATTERATOR ANNOUN                                                                   | Guardity II                                                                                                    | 6 KG | C Defect vice<br>0 03.07.205<br>0 03.07.205                                   | Material Group<br>Rave Material (<br>Rave Material ( | Pare<br>Athole - POV<br>Athole - POV  | Dox, Lacutore  | PTa Rmay<br>AT2 1<br>1                               | utioner Tracking                                      | te Desend Supply  | r 7mmt serv                |
| 11.<br>1 | Reen A<br>ID X<br>JO X |     | Material<br>202<br>203 | MASTER BATCH BAINBOW                                                                | Guardity II<br>Log a                                                                                                    | 6 KG | 0 03.07 203<br>0 0.07 203<br>0 03.07 203                                      | Material Group<br>Rave Material (<br>Rave Material ( | Plant<br>Attoda - POV<br>Attoda - POV | Nor, Lacation  | Plat Hmay<br>AT2 1<br>1<br>K5                        | otorer Tradeg                                         | te : Desend Supph | r Fault idee<br>10000000   |
|          | Reen A<br>ID X<br>JO X | All | Material<br>202<br>203 | Martine Contractor                                                                  | Government of the second second secon | 6 KG | 2 2 <sup>1</sup> Orfaet View<br>C. Online Onto<br>0 03.07.203<br>D. 03.07.203 | Harmal Group<br>Rave Material (<br>Rave Material (   | Plant<br>Athola - POY<br>Athola - POY | No. Lacation   | PTR PTTTM<br>AT2 1<br>1<br>K5<br>K3                  | 00erer Trading<br> <br> <br> <br> <br> <br> <br> <br> | to Destroi Saash  | n Famili jobe<br>10000000  |
|          | Reen A<br>ID X<br>JO X | All | Platent<br>202<br>203  | Ref Test<br>Martine Match Labow<br>Martin Batch Labow                               | Guerra I<br>List A                                                                                                    |      | 0 0.070-000 vale<br>0 0.022303<br>0 00.07203<br>0 00.072003                   | Marmal Group<br>Rave Marcol (<br>Rave Marcol (       | Pard<br>Athda - POV<br>Athda - POV    | Nov. Lacation  | His Row<br>A12 1<br>1<br>K5<br>K5<br>K5              | tterer Tradeg<br> <br> 2184<br> 2181<br> 2181         | to Destroi Suadh  | r. Famil seise<br>10000000 |
| 05.<br># | iten A<br>ID X<br>JO X | 1   | Platend<br>202<br>203  | Ref Test<br>Mattre Barton Kalleow<br>Mattre Barton Kalleow<br>Mattre Barton Kalleow | Guerra I<br>Lini di                                                                                                    |      | 2 2 <sup>1</sup> 2 2 2 2 2 2 2 2 2 2 2 2 2 2 2 2 2 2 2                        | Marmid Group<br>Rave Marcool (<br>Rave Marcool (     | Pare<br>Attuis - POV<br>Attuis - POV  | box, Lacutaer  | His Row<br>A12 1<br>K5<br>K5<br>K5<br>K5<br>K5<br>K5 | 000000 Toolog<br>}<br>2184<br>2184<br>2184<br>2184    | te Drotel Saak    | r Familietae<br>10000000   |

## then after -me21n po crated

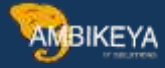

| 2 bits     4 1 Married     Dow Tork     PO Quently     One C Date, Date, Met Name, Date, Per     OHI Mod Date, Per     Matrixe Massed A Massed A Mas | Standard PC-Done<br>Header                               | an +[4110001481] / | fender (19806       | 1062 ADC Por Ltd       |               | On:: Date                       | 48, 67, 202 | 0                 |     |                                  |                   |           |
|----------------------------------------------------------------------------------------------------|----------------------------------------------------------|--------------------|---------------------|------------------------|---------------|---------------------------------|-------------|-------------------|-----|----------------------------------|-------------------|-----------|
|                                                                                                    |                                                          | l Hanal            | BARTER ATON RAINEON | PO Quantity            | Ove<br>1.90KB | C Gelia Date<br>19 03. 07. 1011 | het Pise    | - Ger.<br>1.07288 | Ł., | OPU Mat Desp<br>KD Rae Materie ( | Pes<br>Adus - FOT | Ver tools |
|                                                                                                    |                                                          | • •                |                     |                        |               |                                 |             | AND Homes         |     | 20                               | æ                 | *         |
|                                                                                                    | Hatanal group<br>Suppler Plat, No.<br>Suppler Tutrienger | HEAD COM           | S-Septer            | Anvien invel<br>Anvien | P             |                                 |             |                   |     | ergenwith<br>splice ICM          |                   |           |

## miro check then after posted

| ansaction                                                                                                    | Invoice          |            |                |          |          |            | CO Balance        | 0.00 IN             | JR.      |
|----------------------------------------------------------------------------------------------------|------------------|------------|----------------|----------|----------|------------|-------------------|---------------------|----------|
| 1                                                                                                    |                  |            |                |          |          |            |                   |                     |          |
| Bask: Data                                                                                                    | Payment Details  | Tax V      | Athholding tax | Contacts | Nobe     |            | Suppler 100000000 | L:                  |          |
|                                                                                                    | 12 August -      |            | 0.13 10        | 11       |          | 11 20      | ABC Pvt Ltd       |                     |          |
| nvoice date                                                                                                    | 03.07.20         | 21         | Reference      | 11       |          |            | ABC Pvt Ltd       |                     |          |
| osting Date                                                                                                    | 03.07.20         | 1          |                |          |          | - E        | qwerfghj          |                     |          |
| vmount                                                                                                    | 1.00             |            | THE.           | Calcu    | late Tax |            | 400053 SURAT      |                     |          |
| ax Amount                                                                                                    | 0.00             |            | AA (Output 09  | % SGST + | 0% - *   |            |                   | (m)                 |          |
| kus.Place/Sectri                                                                                                    | 2000 7 2         | 000        |                |          |          |            | 1                 |                     |          |
| fext                                                                                                    | 12               |            |                |          |          |            |                   |                     | IO III   |
| aymt terms                                                                                                    | Due immedia      | toly       |                |          |          |            | N.                |                     | 807.5 32 |
| Reseine Date                                                                                                    | 03.07.20         | 21         |                |          |          | 2          |                   |                     |          |
| DO Reference                                                                                                    | GR Account       | Matural    |                |          |          |            |                   |                     |          |
| - PO-Monteour                                                                                                    | OVE MOUNTIN      | riditerior | 301            |          |          |            |                   |                     |          |
| Purchase Order/5                                                                                                    | cheduing Agreeme | ×          | 450000168      | 3        | 19       | 1          |                   | Goods/service items | •        |
|                                                                                                    |                  |            |                |          | 10       | 1000       | Layout            | 7_6310              | •        |
| Item Am                                                                                                    | ount             | Quantity   |                | 0        | Purchase | order Item | PD Text           |                     | Outine : |
| 1                                                                                                    | 1.0              | 0          | 1.6            | OK5      | 450000   | 1693 10    | MASTER BATCH RAI  | NBOW                | -        |
| 10 March 10 March 10 |                  |            |                |          |          |            |                   |                     |          |

va02- go then after crated vf01

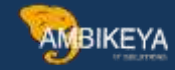

| Athola&Sayi Invoke * | 00002029   | Net Value               | 3,000.00 IM  | R-111    |        |           |
|----------------------|------------|-------------------------|--------------|----------|--------|-----------|
| layer                | 1003204    | ramkeshna / 123456 / 11 | 12312 pune   |          |        |           |
| Billing slate        | 17,06,2021 |                         |              | 20       |        |           |
|                      |            |                         |              |          |        |           |
|                      |            |                         |              |          |        |           |
| 1 Item Description   |            | Biled Quanty            | SU Net Value | Material | Seeto. | Season Co |
|                      |            |                         |              |          |        |           |
| 10MASTER BATCH       | RAINBOW    | 3+008                   | KG 1,000.00  | 213      |        |           |
| 10MASTER BATCH       | RAINBOW    | 1.009                   | 6G 1,000.00  | 213      |        | ÷         |
| 10MASTER BATCH       | RAINBOW    | 1.000                   | 6G 1,000.00  | 213      |        | ÷         |
| 10 MASTER BATCH      | RAINBOW    | 1.001                   | 6G 1,000.00  | 213      |        | ÷         |
| 10MASTER BATCH       | RAINBOW    | 1.001                   | 6G 1,000,00  | 213      |        | -         |

Individual Purchase Order

Individual Purchase Order is like Third Party Sales but with a difference. ... **IPO** is similer but the difference is vendor will send the stock to the company instead of directly sending to the customer. And the actual compnay will take the stock and do the delivery / shipping/ invoice to the customer.

vendor is not sending the invoice immediately with delivering the goods to customer. Without vendor invoice we cannot raise invoice to our customer, so in this scenario we ask vendor to send shipping notification after delivering the goods to customer. When we receive the shipping notification then we do MIGO and basing on MIGO quantity we raise invoice to Customer.

The vendor ships/delivers the materials to the business and business in turn sends the

goods to the customer. The stock considers as a part of inventory and we manage them as

a sales order stock.

Item Category Group Item Category BANC TAB NORM TAB

configurations

1Maintain purchase organisation: - To create PO we require purchase organisation, which is in MM.

SPRO enterprises structure definition MM maintain purchase organisation new entry

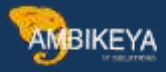

| • 🗟 Definition                                                      |                                                              |               |        |
|---------------------------------------------------------------------|--------------------------------------------------------------|---------------|--------|
| <ul> <li>Financial Ac</li> </ul>                                    | counting                                                     |               |        |
| • 🔂 Controlling                                                     |                                                              |               | - 81   |
| • 🗟 Logistics - C                                                   | General                                                      |               | - 81   |
| • 🗟 🛛 Sales and E                                                   | Distribution                                                 |               | - 81   |
| <ul> <li>Real Materials M</li> </ul>                                | anagement                                                    |               |        |
| • [5a 🐼 Maintain                                                    | purchasing organization                                      |               |        |
| Display View "Pl<br>🖪 🖪                                             | urchasing Organiz                                            | ations": Ove  | erview |
| Display View "Pl                                                    | Purch. org. descr.                                           | ations": Ove  | erview |
| Display View "Pl<br>Display View "Pl<br>Purch. organization<br>0001 | Purch. org. descr.<br>Einkaufsorg. 0001                      | ations": Ove  | erview |
| Display View "Pl<br>Purch. organization<br>0001<br>1000             | Purch. org. descr.<br>Einkaufsorg. 0001<br>Reference Pur.Org | rations": Ove | erview |

2 Assign purchase organisation to company code: -

SPRO enterprises structure assignment MM assign purchase organisation to company code

| • 168 W Localize Sample Ol                                                | ganizational Units                  |                      |           |
|---------------------------------------------------------------------------|-------------------------------------|----------------------|-----------|
| • 🔂 Definition                                                            |                                     |                      |           |
| <ul> <li>Assignment</li> </ul>                                            |                                     |                      |           |
| <ul> <li>Financial Account</li> </ul>                                     | nting                               |                      |           |
| Controlling                                                               |                                     |                      |           |
| <ul> <li>Logistics - Gene</li> </ul>                                      | eral                                |                      |           |
| Sales and Distri                                                          | bution                              |                      |           |
| 🔹 🗟 🛛 Materials Mana                                                      | gement                              |                      |           |
| • 🗟 🚱 Assign purch                                                        | asing organization to company code  |                      |           |
|                                                                           |                                     |                      |           |
| isplay View "Assig<br>🖪 🖪                                                 | n Purchasing Organiza               | tion -> Company Code | ": Overvi |
| isplay View "Assig<br>Sign Purchasing Organization -                      | n Purchasing Organiza               | tion -> Company Code | ": Overvi |
| Display View "Assig<br>Sign Purchasing Organization -<br>POrg Description | > Company Code<br>CoCd Company Name | tion -> Company Code | ": Overvi |

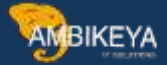

#### 3Assign purchase organisation to plant: -

SPRO enterprises structure assignment MM assign purchase organisation to Plant

| • 🔓 🖗  | Localize Sample Organizational Units               |  |
|--------|----------------------------------------------------|--|
| • 16-a | Definition                                         |  |
| • 6a   | Assignment                                         |  |
| · 🗟    | Financial Accounting                               |  |
| · 6a   | Controlling                                        |  |
| • 🗟    | Logistics - General                                |  |
| • 🔓    | Sales and Distribution                             |  |
| • 🗟    | Materials Management                               |  |
| •      | 🗟 🚱 Assign purchasing organization to company code |  |
|        | Assign purchasing organization to plant            |  |

|      |             | Langer and |           |        | - Contraction of Contraction |
|------|-------------|------------|-----------|--------|------------------------------|
| POra | Description | Pint       | Name 1    | Status |                              |
| rorg | Description | 1.0.15     | rituine 1 | Status |                              |

#### 4. assign item categories

| * 🔂 Sa | es Documents                                    |
|--------|-------------------------------------------------|
| · 63   | Sales Document Header                           |
| • 63   | Sales Document Item                             |
| • 🗟 (  | Define Item Categories                          |
| · 🗟 🤇  | Maintain Item Categories for Fashion Management |
| · 🗟 (  | Define Item Category Groups                     |
| • 🗟 (  | Define Default Values For Material Type         |
| · 🔓 (  | Define Item Category Usage                      |
| · 🗟 (  | Assign Item Categories                          |
| DA /   |                                                 |

new entries

| Change Vie      | w "Itel | n Category Assignment": Details |
|-----------------|---------|---------------------------------|
| 🧐 New Entries   | D 🖪     |                                 |
| Sales doc. type | ZOR     |                                 |
| Item cat.group  | BANC    |                                 |
| Item usage      |         |                                 |
| ItemCat-HgLvItm |         |                                 |
| Item category   | TAB     |                                 |

AMBIKEYA

5 . customer crated (  $xd01 \mbox{ or } bp$  )

1 .mainatain general data , sales area data , company codes genear data -name ,adress , postal code maintain

| aplay in BP mile C                                                                                                    | ustomer •                                                                                                    |      |
|----------------------------------------------------------------------------------------------------|----------------------------------------------------------------------------------------------------|------|
| Address Address Overvew                                                                                                    | Identification Control Payment Transactions Status Legal Data Customer: General Data Customer: Tax Data Customer | Addt |
| Name                                                                                                    |                                                                                                    | -    |
| Ttle                                                                                                    | Conserve *                                                                                                    | •    |
| Name                                                                                                    | RAMESHAWAR TCS                                                                                                   |      |
| 1982000                                                                                                    |                                                                                                    |      |
|                                                                                                    |                                                                                                    |      |
|                                                                                                    |                                                                                                    |      |
| and designed                                                                                                    |                                                                                                    |      |
| Sautation                                                                                                    |                                                                                                    |      |
| Saucacon                                                                                                    | 001                                                                                                    |      |
| Search Terms                                                                                                    |                                                                                                    |      |
| Search Term 1/2                                                                                                    | TGAS                                                                                                    |      |
|                                                                                                    |                                                                                                    |      |
|                                                                                                    |                                                                                                    |      |
| Special Customer                                                                                                    |                                                                                                    |      |
| Special Customer                                                                                                    |                                                                                                    | F    |
| Special Customer<br>TVDP<br>TVDPscripter Customer                                                                                                    | Reason Undes.                                                                                                    | F    |
| Special Customer<br>Vole<br>Ondescrable Customer                                                                                                    | Reason Undes.                                                                                                    | Ē    |
| Special Customer<br>Volt<br>Ondescuble Commer                                                                                                    | Reason Undes.                                                                                                    |      |
| Special Customer                                                                                                    | Reason Undes.                                                                                                    |      |
| Special Customer                                                                                                    | Reason Undes.                                                                                                    |      |
| Special Customer<br>NOP<br>TOrdescalar Customer<br>Standard Address<br>B <sup>1</sup> / <sub>2</sub> E <sup>2</sup> / <sub>2</sub> Prot Preview<br>Street Address | Reason Undes.                                                                                                    |      |
| Special Customer                                                                                                    | Reason Undes.<br>Comment                                                                                         |      |
| Special Customer                                                                                                    | Reason Undes.<br>Comment                                                                                         |      |
| Special Customer                                                                                                    | Reason Undes.<br>Comment                                                                                         |      |

| AMB | IKEYA         |
|-----|---------------|
| J   | CONCUSSION OF |

| samers Partner       | 1003193                                                                                                    | Im RAMESHAWAR TCS / 123456 nume                                         |   |
|----------------------|----------------------------------------------------------------------------------------------------|-------------------------------------------------------------------------|---|
| laplay in BP role    | Customer                                                                                                    | • 9                                                                     |   |
|                      |                                                                                                    |                                                                         |   |
| inter direct         |                                                                                                    |                                                                         |   |
| saes wen<br>Esko Ora | (anon)                                                                                                    | File Entre Auror                                                        |   |
| Sears Org.           | 14000                                                                                                    | The sales repairs                                                       |   |
| Dec. Uninner         | 000                                                                                                    | D WACH MEN                                                              |   |
| DAABOD               | 1001                                                                                                    |                                                                         |   |
| Deles Disease        | Dillos I Destroye File                                                                                          | atoms V Additional Ports V Strategy Contraster Texts V Additional Ports |   |
| Conners   Solbbulb   | barg Parcher Fu                                                                                                 | CONS ACADONIA CARA STATUA CONSTANT FORDS ACADONIA CARA                  |   |
| Onler                |                                                                                                    |                                                                         |   |
| Sales District       |                                                                                                    |                                                                         | - |
| Customer Group       | the second second second second second second second second second second second second second second second se |                                                                         |   |
| Sales Office         |                                                                                                    |                                                                         |   |
| Sales Group          |                                                                                                    |                                                                         |   |
| Authorization Group  |                                                                                                    |                                                                         |   |
| Account at customer  |                                                                                                    |                                                                         |   |
| Order Prohability    | 100 1                                                                                                    |                                                                         |   |
| Item proposal        |                                                                                                    |                                                                         |   |
| ABC Class            |                                                                                                    |                                                                         |   |
| Reporting off        |                                                                                                    |                                                                         |   |
| Unit of Measure Gro  | <b></b>                                                                                                    |                                                                         |   |
| PP customer proced.  |                                                                                                    |                                                                         |   |
| Currency             | 188                                                                                                    | Indan Ruper                                                             |   |
| Exchange Rate Type   |                                                                                                    | 1384 CV 40 P34 -                                                        |   |
| all for              |                                                                                                    |                                                                         |   |
| Phong/Statistics     |                                                                                                    |                                                                         |   |
| Price Group          | 01                                                                                                    | Bulk buyer                                                              |   |
|                      |                                                                                                    |                                                                         |   |

sales area data - sales area , customer pricing procedure maintain

company data- reconciliation data maintain

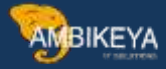

| Business Partner                         | 10031   | 193          | RAMESHAWAR           | TCS / 123456 pu                                                                                                    | ne           |                                                                                                    |                  |                         |        |
|------------------------------------------|---------|--------------|----------------------|----------------------------------------------------------------------------------------------------|--------------|----------------------------------------------------------------------------------------------------|------------------|-------------------------|--------|
| Daplay in BP role                        | Cust. 8 | ail-To Party | - [3]                |                                                                                                    |              |                                                                                                    |                  |                         |        |
|                                          |         |              |                      |                                                                                                    |              |                                                                                                    |                  |                         |        |
| Company Code                             |         |              |                      |                                                                                                    |              |                                                                                                    |                  |                         |        |
| Company Code                             | 200     | 30 IBF Indu  | atries Limited       | 863                                                                                                    | Compan       | v Codes                                                                                                    |                  |                         |        |
| Customer                                 | 100     | 03193        |                      | in the second second se | Switch Com   | pany Code                                                                                                    |                  |                         |        |
| Vendur                                   | -       |              |                      | -                                                                                                    |              | 100 C 100 C 100 C 100 C 100 C 100 C 100 C 100 C 100 C 100 C 100 C 100 C 100 C 100 C 100 C 100 C 100 C 100 C 100 |                  |                         |        |
|                                          |         |              |                      |                                                                                                    |              |                                                                                                    |                  |                         |        |
| Customer: Account Man                    | egement | Customer: Pa | syment, Transactions | Customer: Con                                                                                                    | respondence. | Customer: Insurance                                                                                             | Customer: Status | Customer: Withholding T | ax Cus |
| (201420000000000000000000000000000000000 |         |              |                      |                                                                                                    |              |                                                                                                    |                  |                         |        |
| Account Management                       |         |              |                      |                                                                                                    |              |                                                                                                    |                  |                         | 12     |
| Reconcilation acct                       |         | 1080000      | Domestic Cliston     | 18F                                                                                                    |              |                                                                                                    |                  |                         |        |
| Head office                              |         |              |                      |                                                                                                    |              |                                                                                                    |                  |                         |        |
| Soft Key                                 |         | press (      |                      |                                                                                                    |              |                                                                                                    |                  |                         |        |
| Subsey Indextor                          |         |              |                      |                                                                                                    |              |                                                                                                    |                  |                         |        |
| Plannin Grun                             |         |              | 1                    |                                                                                                    |              |                                                                                                    |                  |                         |        |
| Release Group                            |         |              |                      |                                                                                                    |              |                                                                                                    |                  |                         |        |
| Value Adjustment                         |         |              |                      |                                                                                                    |              |                                                                                                    |                  |                         |        |
|                                          |         |              |                      |                                                                                                    |              |                                                                                                    |                  |                         |        |
| Interest Calculation                     |         |              |                      |                                                                                                    |              |                                                                                                    |                  |                         |        |
| Interest indicator                       |         |              |                      |                                                                                                    |              |                                                                                                    |                  |                         |        |
| Interest Cycle                           |         |              | Months               |                                                                                                    |              |                                                                                                    |                  |                         |        |
| Last Key Date                            |         |              |                      |                                                                                                    |              |                                                                                                    |                  |                         |        |
| Last Interet Run                         |         |              |                      |                                                                                                    |              |                                                                                                    |                  |                         |        |
| Reference Data                           |         |              |                      |                                                                                                    |              |                                                                                                    |                  |                         |        |
|                                          |         |              |                      |                                                                                                    |              |                                                                                                    |                  |                         |        |
| Previous Account No.                     |         |              |                      |                                                                                                    |              |                                                                                                    |                  |                         |        |

#### then after saved

MM01 create material (THIRD1) l view should be selected maintain BANC - item categoryes maintain purchasing view – purchasing group [001] save it.

| Sector Herricoy S | rg. Leveis Data        |   |
|-------------------|------------------------|---|
| Material          |                        |   |
| Industry Sector   | Mechanical engineering | * |
| Material type     | Trading Goods          | • |
| Change Number     |                        |   |
| Copy from         |                        |   |

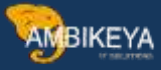

| View                   |           |   |
|------------------------|-----------|---|
| Basic Data 1           |           | - |
| Basic Data 2           |           | * |
| Classification         |           |   |
| Sales: Sales Org. Data | a 1       |   |
| Sales: Sales Org. Data | a 2       |   |
| Sales: General/Plant D | Data      |   |
| Foreign Trade: Export  | t Data    |   |
| Sales Text             |           |   |
| Purchasing             |           |   |
| Foreign Trade: Impor   | t Data    |   |
| Purchase Order Text    |           |   |
| MRP 1                  |           |   |
| MRP 2                  |           |   |
| MRP 3                  |           |   |
| MRP 4                  |           |   |
| Advanced Planning      |           | * |
| General Plant Data / 9 | Storage 1 | - |

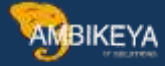

| C Sales:                                                                                  | sacs urg. 1                                                | sales org. Z     | es: General/Plant   For                                            | reign trade exp | port      | Sales text                  | 10-0 |
|-------------------------------------------------------------------------------------------|------------------------------------------------------------|------------------|--------------------------------------------------------------------|-----------------|-----------|-----------------------------|------|
| Material                                                                                  | 213                                                        |                  |                                                                    |                 |           | i                           |      |
| Descr.                                                                                    | MASTER BATCH RAIN                                          | BOW              |                                                                    |                 |           | _                           |      |
| Sales Org.                                                                                | 4000 JBF Sales O                                           | g.               |                                                                    |                 |           |                             |      |
| Distr. Chl                                                                                | RT Retai                                                   |                  |                                                                    |                 |           |                             |      |
|                                                                                           |                                                            |                  |                                                                    |                 |           |                             |      |
|                                                                                           |                                                            |                  |                                                                    |                 |           |                             |      |
| Grouping ter                                                                              | ms                                                         |                  |                                                                    |                 |           |                             |      |
| Grouping ter<br>Matl statisti                                                             | ms                                                         |                  | Material Price Grp                                                 |                 | ]         |                             |      |
| Grouping ter<br>Matl statisti<br>Volume Reb                                               | ms<br>cs.grp<br>nate Group                                 |                  | Material Price Grp<br>Acct Assint Grp Mat.                         | 01              | F         | G Goods                     |      |
| Grouping ter<br>Matl statisto<br>Volume Ret<br>Gen. tem c                                 | ms<br>cs.grp<br>ate.Group<br>at.grp BANC                   | Indiv.Purchase O | Material Price Grp<br>Acct Assmt Grp Mat.<br>. Item category group | 01              | F<br>NC I | G Goods<br>ndw.Purchase O_  |      |
| Grouping ter<br>Matl statisti<br>Volume Reb<br>Gen. tem c<br>Pricing Ref.                 | ms<br>cs grp<br>late Group<br>at, grp BANC<br>Mati         | Indiv.Purchase O | Material Price Grp<br>Acct Assmt Grp Mat.<br>Item category group   | 01<br>B2        | F<br>NC I | G Goods<br>ndw.Purchase O . |      |
| Grouping ter<br>Matl statisti<br>Volume Reb<br>Gen. tem o<br>Pricing Ref.<br>Product hier | ms<br>cs grp<br>ate Group<br>at. grp BANC<br>Mati<br>archy | Indiv.Purchase O | Material Price Grp<br>Acct Assmt Grp Mat.<br>. Item category group | 01<br>B2        | I F       | G Goods<br>ndiv.Purchase O_ |      |

#### SCHEDULE LINE

| iched.line cat.                                  | CB  | Indiv.Purchase Order | ]                  |
|--------------------------------------------------|-----|----------------------|--------------------|
| Business data                                    |     |                      |                    |
| Delivery block                                   |     |                      |                    |
| Movement type                                    | 601 | GD goods issue:delvy | Ttem rel.f.dk.     |
| Movement Type 1-Step                             |     |                      |                    |
| Order Type                                       | NB  | Purchase Regustion   | P.req.del.sched    |
| Item category                                    | 0   | Standard             | Ext.capa. planning |
| Acct Assgmt Cat                                  | M   | Ind. cust. w/o KD-CO |                    |
| Update Sched. Lines                              |     | No Update            | Upd. Sched         |
| MvT Iss. Val. SiT                                |     |                      |                    |
| Spec.Iss. Val. SiT                               |     |                      |                    |
| Transaction flow                                 |     |                      |                    |
| Incompl.proced.                                  | 31  | Sched.Line w/PurReq. |                    |
| Reg./Assembly<br>Availability<br>Prod.allocation |     |                      |                    |

Order type "NB" - it will help to generate purchases requisition automatically in the

background while creating sales order.

6. Item category – purpose of item category in schedule line category :- like sales documents, MM documents

also require item category information while creating PR manually. User will assign item category manually but in third party process we are generating PR automatically in the background so we are passing item category information from schedule line category to PR. Item category in purchasing document (0) : In the standard system an item in the "normal" category requires goods and invoice receipts.

MBIKEYA

billing relevance as "G" and G means order related billing status according to MIGO

#### SALES CYCLES -

| Create with Reference                                                                                                    | Sales                                                                                                    | 🔝 Item Overview                                                                                                    | Schering Party         | Characteristics |  |
|----------------------------------------------------------------------------------------------------|----------------------------------------------------------------------------------------------------|----------------------------------------------------------------------------------------------------|------------------------|-----------------|--|
|                                                                                                    |                                                                                                    |                                                                                                    |                        |                 |  |
| Order Type                                                                                                    | ZOR                                                                                                    | Standard Order-J                                                                                                    | BF                     |                 |  |
|                                                                                                    |                                                                                                    |                                                                                                    |                        |                 |  |
| Organizational Data                                                                                                    |                                                                                                    | _                                                                                                    |                        |                 |  |
|                                                                                                    |                                                                                                    |                                                                                                    |                        |                 |  |
|                                                                                                    |                                                                                                    |                                                                                                    |                        |                 |  |
|                                                                                                    |                                                                                                    |                                                                                                    |                        |                 |  |
| A C R C R R R R R R                                                                                                    |                                                                                                    |                                                                                                    |                        |                 |  |
|                                                                                                    |                                                                                                    |                                                                                                    |                        |                 |  |
| a a a gran more present                                                                                                    |                                                                                                    | to be the Delay to be a second to                                                                                                    |                        |                 |  |
| ed Desker 2017 15/07/02/3/ Bartier Mod Velo                                                                                                    | e<br>or / Ultituter                                                                                                    | 1, 109, 66, 7180                                                                                                    |                        |                 |  |
| ed Onder 2017 150700239 Mot Vola<br>Anaty 2003183 RAYESSIANDRUTCS June<br>Factor 1003183 RAYESSIANDRUTCS June                                                                                                    | n<br>1977 - Libbiaun<br>1977 - Libbiaun                                                                                                    | 12 999, 44, 3 100<br>22                                                                                                    |                        |                 |  |
| ed Onio- IIP 12000239 Set Vela<br>Jano 1101113<br>Jano 12003133 RefErences Colors Jan<br>Reference Colors Jan                                                                                                    | n<br>Ne / Libbis auto<br>Ne / Libbis auto<br>Libbis (23. 17. 2                                                                                                    | 1, 599, 66 (198<br>(1)<br>(21)                                                                                                    |                        |                 |  |
| ed Onion BP 110000139 Bet Vela<br>Anato 11001139 Bet Vela<br>Inter 1003133 RefESTIVATION TOS Juan<br>Telefonce Control Control Control<br>Cont. Ref<br>Democratics Democratics Democration Pro-                                                                                                    | t<br>or/ UHbase<br>or/ UHbase<br>6.Des <u>03.17/2</u><br>parret   Sere   ]                                                                                                    | 12,122,44   128<br>221<br>221                                                                                                    |                        |                 |  |
| ed Onion III <sup>II</sup> 15070139 Bet Vali<br>Anaty 1101113<br>Entry 1003133 RefESTIVATION TOS Just<br>Telefonce Control Control Control Control<br>Cont. Ref<br>Item serves Item detail Oceane party Pro-                                                                                                    | e<br>ce/101456 auto<br>re/102456 auto<br>6.Data (03.177.7<br>contrast (Stears) ()                                                                                                    | La 122.44 Juni<br>201<br>201<br>Results for reportant                                                                                                    |                        |                 |  |
| ed Chelor 307 150700139 Bot 200<br>Lifesty Init143 RefECtioned TOS Low<br>Testy 1003133 RefECtioned TOS Low<br>Letterno<br>Editorione District Conversion Pro-<br>Deler Chelor 0 199, 197, 2021 Delever 2<br>Deler Dele                                                                                                    | e<br>ce/103456 auto<br>re/103456 auto<br>6. Data 03., 177. 7<br>contract (Report  <br>Net                                                                                                    | La 192, 64, Juni<br>201<br>121) (21)                                                                                                    |                        |                 |  |
| ed Onder 2017 15/07/02/37 RefESANCIAL TCS Jour<br>Party 10/21/33 RefESANCIAL TCS Jour<br>Party 10/21/33 RefESANCIAL TCS Jour<br>RefESANCIAL TCS Jour<br>RefESANCIAL TCS Jour<br>RefESANCIAL TCS Jour<br>RefESANCIAL TCS Jour<br>RefESANCIAL TCS JOURNEY<br>Tost Mon<br>RefESANCIAL TCS JOURNEY<br>RefESANCIAL TCS JOURNEY<br>REFESANCIAL TCS JOURNEY<br>RefESANCIAL TCS JOURNEY<br>REFESANCIAL TCS JOURNEY<br>REFESANCIAL TCS JOURNEY<br>R                                                                                                    | e<br>nr / Libitio aure<br>nr / Libitio aure<br>4. Dees (21, 17, 17<br>domment ( Sharing ) /<br>Weit<br>ng/f                                                                                                    | 2, 199, 66 ( DM<br>()<br>(21)<br>(22)<br>(22)<br>(22)<br>(22)<br>(22)<br>(22)<br>(                                                                                                    |                        |                 |  |
| ed Onle-2017 15/00/23/8 Set 5/di<br>Anty 10/23/8 RefESTANDER TCS / ou<br>Party 10/23/83 RefESTANDER TCS / ou<br>RefErmore Cost of Cost of Cost<br>RefErmore Cost of Cost of Cost<br>RefErmore Cost of Cost<br>RefErmore Cost of Cost of Cost<br>RefErmore Cost of Cost of Cost<br>RefErmore Cost of Cost of Cost<br>RefErmore Cost of Cost of Cost<br>RefErmore Cost of Cost of Cost<br>RefErmore Cost of Cost of Cost<br>RefErmore Cost of Cost of Cost<br>RefErmore Cost of Cost of Cost<br>RefErmore Cost of Cost of Cost<br>RefErmore Cost of Cost of Cost of Cost<br>RefErmore Cost of Cost of Cost of Cost of Cost<br>RefErmore Cost of Cost of Cost of Cost of Cost of Cost of Cost<br>RefErmore Cost of Cost of                                                                                                    | e<br>ne/ Libito ave<br>ne/ Libito ave<br>d.Dene (23, 17/3<br>comment (24, 17/3<br>comment (24, 17/3)<br>comment (24, 17/3)<br>comment (24                                                                                                    | 12.122.00 DBh                                                                                                    |                        |                 |  |
| ed Onior BP 150700139 Bet33di<br>Jatay 1001139 RePESINANA TCS Jour<br>Internet Color RePESINANA TCS Jour<br>Internet Color RePESINANA TCS Jour<br>Internet Color RepESINANA TCS Jour<br>RePESINANA TCS Jour<br>RePESINANA TCS JOURNAL TCS Jour<br>Internet Color RepESINANA TCS JOURNAL TCS JOUR<br>RePESINANA TCS JOURNAL TCS JOURNAL TCS JOU                                                                                                    | e<br>ne / 12345 aure<br>ne / 12345 aure<br>d. Dete 03, 97 / 2<br>comment / Sharing 1<br>Net<br>ng/ 0<br>de 03, 07 / 2                                                                                                    | 2.00(m)<br>021                                                                                                    |                        |                 |  |
| ed Onles 207 150700155 Not Value<br>Affatty 1003135 RefESAtional TCS Low<br>Reference Date: State State St                                                                                                    | ne / 124156 aure<br>ne / 124156 aure<br>6. Den 05. e7 / 2<br>comment ( Stepping   )<br>fee<br>egn<br>de 03. (07. 2<br>tre                                                                                                    | 2, 592, 64   10h<br>121)<br>1221<br>1221<br>12<br>12<br>12<br>12<br>12<br>12<br>12<br>12<br>12<br>12<br>12<br>12<br>12<br>1                                                                                                    |                        |                 |  |
| ed Onder 2017 15/07/02/39 Met Volt<br>Shaty 10/02/39 RefESTANCE TCS Jour<br>Flatty 10/02/30 RefESTANCE TCS Jour<br>Flatty 10/02/30 RefESTANCE TCS Jour<br>Flatty 10/02/30 RefESTANCE TCS Jour<br>Flatty 10/02/30 RefESTANCE TCS Jour<br>Flatty 10/02/30 RefESTANCE<br>Sheet De<br>Sheet De                                                                                                    | e<br>or / Listo aue<br>or / Jisto aue<br>/ Deg<br>/ Deg<br>/ De | 2.199.66 [ Diff                                                                                                    |                        |                 |  |
| ed Onder 2011<br>Tarty 10/001291 RefPESIANANALTIS LOW<br>Farty 10/01333 RefPESIANANALTIS LOW<br>RefPESIANANALTIS LOW<br>REFPESIANANALTIS LOW<br>REFPESIANANALTIS LOW<br>REFPESIANALTIS LOW<br>REFPESIANANALTIS LOW<br>REFPESIANANALTIS LOW                                                                                                    | (1) (1) (1) (1) (1) (1) (1) (1) (1)                                                                                                    | 121 Dif 121                                                                                                    |                        |                 |  |
| ed Order 201 110700135 Not Vali<br>Statu 1103133 RefESTAtions TCS Jun<br>Facto 1003133 RefESTAtions TCS Jun<br>RefESTAtions TCS Jun<br>RefES                                                                                                    | e (12) 12) 120 gane (12) 120 gane (12) 120 filo gane (12) 120 filo gan                                                                                                    | 2.022.00 [ 100<br>(11)<br>(12)<br>(12)<br>(1 |                        |                 |  |
| ed Onder 207 1507002.5% Mot Mak<br>A farty 10021.5% RefESANCE TCS Jour<br>Flatty 10021.53 RefESANCE TCS Jour<br>Flatty 10021.53 RefESANCE TCS Jour<br>Flatty 10021.53 RefESANCE TCS Jour<br>Flatty 10021.53 RefESANCE TCS Jour<br>Flatty 10021.53 RefESANCE TCS Jour<br>Flatty 10021.53 RefESANCE TCS Jour<br>Server Rose<br>Status 10021 Flat Status 100000<br>Flatty 10021 Flat Status 100000<br>Flatty 10021 Flat Status 100000<br>Flatty 10021 Flat Status 100000<br>Flatty 100000<br>Flatty 1000000<br>Flatty 1000000<br>Flatty 1000000<br>Flatty 1000000<br>Flatty 1000000000<br>Flatty 100000000000000000000000000000000000                                                                                                    | e<br>or / Little aure<br>or / Little aure<br>A.Deg 03.07.2<br>Comment (Reamy )<br>Sec<br>opri<br>de 03.07.2<br>Me                                                                                                    | 2, 192, 65 ( DH)                                                                                                    |                        |                 |  |
| ed Onio 2017 15/000239 Mot Mile<br>Anto 11/002139 RefESORMANCE TCS Jour<br>Party 10/02133 RefESORMANCE TCS Jour<br>RefESORMANCE TCS Jour<br>RefESORMANCE TCS Jour<br>RefESORMANCE TCS Jour<br>RefESORMANCE TCS Jour<br>RefESORMANCE TCS Jour<br>RefESORMANCE TCS Jour<br>RefESORMANCE TCS Jour<br>RefESORMANCE TCS JOUR<br>RefESORMANCE TCS JOUR<br>REFESORMANCE TCS JOUR<br>REFESORMANCE TCS JOUR<br>REFES                                                                                                    | 02 (12)10 aue<br>ne / 12)10 aue<br>6 Des (23, 17 / 2<br>ourment (24, 17 / 2<br>ourment (24, 17 / 2)))))))))))))))))))))))))))))))))))                                                                                                    | 3,000 mi<br>0.000                                                                                                    |                        |                 |  |
| ed Onio 2011 15/000237 Mol 3/4<br>Anty 10/2137 RefEStation TCS Jour<br>Fatur 10/2133 RefEStation TCS Jour<br>Fatur 10/2133 RefESTation TCS Jour<br>Fatur 10/2133 RefESTation TCS Jour<br>Fatur 10/2133 RefESTation TCS Jour                                                                                                    | e (12) His sure (12) His sure                                                                                                    | 121 Dif 1                                                                                                    |                        |                 |  |
| ed Onder 2017<br>Satsy 107002157<br>Fasty 1002137<br>Fasty 1002133<br>Fasty 1002133<br>Fasty 1002133<br>Fasty 1002133<br>Fasty 1002133<br>Fasty 1002133<br>Fasty 1002133<br>Fasty 1002133<br>Fasty 1002133<br>Fasty 100213<br>Fasty 100213<br>Fa                                                                                                    | e<br>or / Listo aure<br>or / 13456 aure<br>6 Des 03.07.2<br>arrende 03.07.2<br>are<br>of 03.07.2<br>are<br>etal, General                                                                                                    | 2.002.05 Tah                                                                                                    |                        |                 |  |
| ed Onder 2017 15/0001251 Not Volt<br>Party 16/001251 RefESCARADAR TCS / our<br>Party 16/001253 RefESCARADAR TCS / our<br>Party 16/001253 RefESCARADAR TCS / our<br>Party 16/00                                                                                                    | (1) (1) (1) (1) (1) (1) (1) (1) (1)                                                                                                    | L. 192. 65 [ Diff<br>State of the second second secon                                                                                                    |                        |                 |  |
| ed Onio 201 1500002.51 Mot Mak<br>Anto 110021.51 Perfectionant CS Jour<br>Party 10021.53 Reflectionant CS Jour<br>Party 10021.53 Reflectionant CS Jour                                                                                                    | a (12416) aure<br>ne / 123416 aure<br>4 Dans (123416) aure<br>1004 (123416) aure<br>1004 (123416) (123417) (123417)<br>we<br>notif<br>also (123417) (123417)<br>aure<br>1004 (123417) (123417)<br>we<br>stal, General<br>(124 Dans)                                                                                                    | L. 122. 65 DBh<br>L. 122. 65 DBh<br>S. 100 (mil)<br>0.000)<br>001                                                                                                    |                        |                 |  |
| ed Order 207<br>Chaty<br>A faty<br>A faty<br>A | e<br>or / Little aure<br>or / Little aure<br>de 01, 07, 17<br>ve<br>overneet : Reary<br>over<br>over<br>over<br>tetal, General<br>Order Quanty                                                                                                    | 12.192.65 [ 10h<br>121] (2)<br>122] (2)<br>123] (2)<br>124] (2)<br>124] (2)<br>125] (2)<br>125] (2)                                                                                                    | Estime: Manuel Nane    |                 |  |
| Anno 1997 1000236 Not Make 1997 1000237 Ref Science 1997 1000237 Ref Science 1997 1002137 Ref Science 1997 100213 Ref Science 1997 1002 1997 1002 1997                                                                                                    | s<br>or / Little aue<br>fr. / Little aue<br>f. Day<br>f. Day<br>overneet (Reave)<br>two<br>even<br>set<br>(See<br>Control (See<br>Control (See<br>Contro                                                                                                    | L. 1922. EE TON<br>S. 00/ m2<br>C. 000 10<br>C. 000 10<br>C. 00                                                                                                    | Cationer Material Namb |                 |  |

VA01 -ME51N -ME21N -MIGO -MIRO -VL01N -VF01

sales order saved purchase requested created

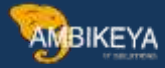

| a Document Zhim   | 10             | 1              |          | Dans callege  | ry (13)   | Thed P      | arty D | etti l         |                |               |      |            |                   |                 |      |
|-------------------|----------------|----------------|----------|---------------|-----------|-------------|--------|----------------|----------------|---------------|------|------------|-------------------|-----------------|------|
| enal              | 213            |                |          |               |           | MASTE       | REAT   | OF RAINFICH    |                |               |      |            |                   |                 |      |
| Sales A   Sales B | Siepro         | Billio Documen | e : Col  | Nitoos / Acc  | out sugar |             | and a  | en Rattern     | Tests          | Online Status | Rent | Stutier    | Additional data A | Addronal data B |      |
| ed Date and Oty   |                |                |          | Order Quantit | 2 DE      |             | -      | 1.01 84        |                |               |      |            |                   |                 |      |
| livery Time       |                |                | ٠        | Delivered atv |           |             |        | 0,00           |                |               |      |            |                   |                 |      |
|                   | B) 98          | Sales          | h¥.      | Steere        | R         | Procartimer | Ċ      | 4 Bed          | 9. resaintitur | 1             |      |            |                   |                 |      |
| # Delvery Data 0  | vilie quartery |                | ended at | 6 S           | Cashmet Q | w .         | 5-     | Delivery Block | Deliver        | d ats         | Sch  | Partani Ro | Benes             |                 |      |
| D RETRATEORS C.   | 1              | 12000          |          | 1,00          |           | 318         | 80     |                |                |               | 12   | 20003379   | 1.0.              |                 | 3.51 |
| D -               |                |                |          |               |           |             |        |                |                |               |      |            | 40-1              |                 | 10.4 |

## me52n -purchase requested

| Tanta | Separ                  | ψ <b>1</b> . | + 100033              | 19 Disane Determina                                      | -                                  |                       |                                                                                                    |                                                      |                                       |                |                                            |                                                 |                  |             |
|-------|------------------------|--------------|-----------------------|----------------------------------------------------------|------------------------------------|-----------------------|----------------------------------------------------------------------------------------------------|------------------------------------------------------|---------------------------------------|----------------|--------------------------------------------|-------------------------------------------------|------------------|-------------|
| 2 114 | ate sa                 |              | Arg                   | antruna test est. *                                      |                                    |                       |                                                                                                    |                                                      |                                       |                |                                            |                                                 |                  |             |
|       |                        |              |                       |                                                          |                                    |                       |                                                                                                    |                                                      |                                       |                |                                            |                                                 |                  |             |
| 10    |                        | IAN          |                       |                                                          |                                    |                       | C Defect vite                                                                                                | Harman Group                                         | Part                                  | Nor Lacation   | Fig. Broadfarer                            | Taleda                                          | Desired Samiler  | - Want Lots |
|       | Ren A                  | All          | Platent<br>Platent    | Mart Test                                                | Quartita<br>1.00                   |                       | C Defect vice<br>C Defect vice<br>O 03.07.201                                                                | Marcold Group<br>Rave Marcold (                      | Part<br>Athle - ROV                   | Sear, Lacutare | Pla Resident                               | Tradestra                                       | Desred Seader    | Frank inter |
|       | Reen A<br>1D X<br>30 X | -            | Platent<br>202<br>203 | Ret Tel<br>Mastra Arton Autocow<br>Mastra Barton Autocow | Guardia<br>Guardia<br>1.00<br>1.00 |                       | D 20.07 Default value<br>O 20.027 2025<br>D 20.027 2025                                                      | Harmid Group<br>Rave Material (<br>Rave Material (   | Part<br>Attuis - ROV<br>Attuis - POV  | box, Lacutaer  | File Ampetieren<br>AT2 i<br>KS<br>KS       | Tracing/to<br>1<br>2111<br>2111                 | Desired Suppler  | Fault jobs  |
|       | Ren A<br>ID X<br>JD X  | 1            | Plane<br>201<br>201   | Ref Tee<br>MASTER ANTON AND OW<br>MASTER BATCH AND OW    | (1) 2<br>Guerna<br>1.00<br>1.00    | 1 00<br>6 KG<br>16 KG | <ul> <li>Different vereining deter</li> <li>Citeteren deter</li> <li>RLAZ 2015</li> <li>RLAZ 2015</li> </ul> | Material Group<br>Rave Material (<br>Rave Material ( | Plant<br>Athola - POY<br>Athola - POY | Nox, Lacation  | File Amodeliane<br>AT2 1<br>KS<br>KS<br>KS | Trackey/ki<br>1<br>2141<br>2141<br>2141<br>2141 | Desired Seatther | Fault jobs  |

## then after -me21n po crated

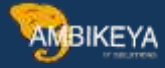

| Image: State of the state of the state o | Image: State State         Present         Present | Blanderé PO-Dony<br>Maader | eas: +(410001688) V | et-dar (1000000                                                                                                    | 002 ABC Pre-stal | 0m. 0                          | ne (10.01              | .2021             |    |                                  |                   |  |
|----------------------------------------------------------------------------------------------------|----------------------------------------------------------------------------------------------------|----------------------------|---------------------|----------------------------------------------------------------------------------------------------|------------------|--------------------------------|------------------------|-------------------|----|----------------------------------|-------------------|--|
| ····                                                                                                    |                                                                                                    | a t, the A                 | 1 Heral<br>8 233    | WHAT THAT MADE IN THE MADE IN THE MADE INTERNET. | PD Quantity      | Oon C Gels.<br>1.90403 (0.03.0 | Dute Nes Pr<br>7, 1011 | e Ger.<br>1.00788 | Ł. | OHI Hati Doog<br>KD Roo Matema ( | Pes<br>Adua - POY |  |
|                                                                                                    |                                                                                                    | 8                          | • • ()              | nertariata mili                                                                                                    |                  |                                |                        |                   |    | - 120                            | 657               |  |

#### THEN AFTER MIGO

| A MAR Shat Test<br>A MARTIN DATCH RADIEOW | 194           | Mor.       | Q12 14 Und<br>1.000 | Batch | P.OK. KON WOP Bach | 544 | Valamon Type M. D State |
|-------------------------------------------|---------------|------------|---------------------|-------|--------------------|-----|-------------------------|
|                                           |               |            |                     |       |                    |     |                         |
|                                           | b) @ Debte IQ | Carenes 50 | ole                 |       |                    |     |                         |
| Plant (units When Patter                  |               |            |                     |       |                    |     |                         |
| Pateral PMC108, BAT                       | at BADROON    | 1 (2)      | X.                  |       |                    |     |                         |
|                                           |               |            |                     |       |                    |     |                         |
|                                           |               |            |                     |       |                    |     |                         |
|                                           |               |            |                     |       |                    |     |                         |

#### THEN CHECK ITEM OK SAVED

MIRO

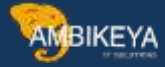

| ansaction         | Invoice                | *                                 |           | CO Balance       | 0.00 IN             | ti i    |
|-------------------|------------------------|-----------------------------------|-----------|------------------|---------------------|---------|
| 1                 |                        |                                   |           | 2                |                     |         |
| Basic Data Pa     | nyment Details Tax     | Withholding tax Contacts Note     |           | Suppler 10000000 | 2                   |         |
| Inclusion of the  | 03.07.2031             | Performance 111                   |           | ABC Pvt Ltd      |                     |         |
| Involue Gate      | 03.07.2021             | Neteration 11                     |           | mont Pyc Lob     |                     |         |
| using Late        | 1.00                   | THE Conductor Tax                 |           | 400053 SURAT     |                     |         |
| Tax Amount        | 0.00                   | AA /Catnut 0% SGST + 0%           |           |                  | (22)                |         |
| his Place/Sectra  | 2000 7 2000            | and comparison and a second and a |           | -                | (Marile)            |         |
| Text              | 12                     |                                   |           |                  |                     | tial of |
| avrit terms       | Due immediately        |                                   |           |                  |                     |         |
| Raseline Date     | 03.07.2021             |                                   |           |                  |                     |         |
|                   |                        |                                   |           |                  |                     |         |
| PO Reference      | G/L Account   Material |                                   |           |                  |                     |         |
|                   |                        |                                   | 1         |                  |                     | 1       |
| Purchase Order/5d | heduing Agreement      | * 4500001683                      | 1         |                  | Goods/service items |         |
|                   |                        | 1000                              |           | Layout           | 7_6310              |         |
| Item Amou         | nt Quantity            | 0 👽 Purchase o                    | rder Item | PD Text          |                     | Outine  |
| 1                 | 1.00                   | 1.00%5 4500001                    | 693 10    | MASTER BATON RAI | NBOW                | •       |
|                   |                        |                                   |           |                  |                     |         |

#### THEN SAVED

VL01N

| lutbound Delv. |           | 00003564    | Docum      | est Date         | 17.06.3                                                                                                    |           |                                       |      |                  |
|----------------|-----------|-------------|------------|------------------|----------------------------------------------------------------------------------------------------|-----------|---------------------------------------|------|------------------|
| hp-To Part     | y .       | 1003284     | 1) ramkris | hna / 123456 / 1 | 112312 pune                                                                                                    |           |                                       |      |                  |
| -              |           |             |            | -                | Licontencont                                                                                                    | -         |                                       |      |                  |
| Item G         | Nerven Po | loading Tra | insport St | atus Overview    | Goods Minn                                                                                                    | ment Data |                                       |      |                  |
| Planned GI     |           | 17.06.2021  | 00:0.      | Total We         | ight                                                                                                    | 1.00      | a a a a a a a a a a a a a a a a a a a |      |                  |
| Actual GE I    | Date      | 17.06.2021  | 20:27      | No. of P.        | ackages                                                                                                    | 0         |                                       |      |                  |
| Al berrs       | 6         |             |            |                  |                                                                                                    |           |                                       |      |                  |
|                | 64 1      |             |            | 0                | eiv. Otv                                                                                                    | Un        | Description                           | Seet | See., Col., Th., |
| ltm            | Material  |             |            |                  | Contraction of the second second second second second second second second second second second second second s |           |                                       |      |                  |

PGI IS DONE SAVED IT .

**VF01 INVOICES SAVED** 

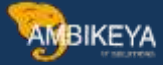

| Atholatics and through | * 90002024              | Net Value          |            | 1,000.00 181 |          |       |           |  |  |
|------------------------|-------------------------|--------------------|------------|--------------|----------|-------|-----------|--|--|
| ayar                   | 1003204                 | ramikrishna / 123/ | 56 / 11231 | 2 pune       |          |       |           |  |  |
| ing date               | 17.06.2021              |                    |            |              |          |       |           |  |  |
|                        |                         |                    |            | -            |          |       |           |  |  |
|                        |                         |                    |            |              |          |       |           |  |  |
| D Item Description     | Item Description        |                    | 50         | Net Value    | Material | Seasa | Season Co |  |  |
| 10MASTER BAT           | 10 MASTER BATCH RAINBOW |                    | 1,00KB     | 1,000.00     | 213      |       | -         |  |  |
|                        |                         |                    |            |              |          |       |           |  |  |
|                        |                         |                    |            |              |          |       |           |  |  |
|                        |                         |                    |            |              |          |       |           |  |  |
|                        |                         |                    |            |              |          |       |           |  |  |
|                        |                         |                    |            |              |          |       |           |  |  |
|                        |                         |                    |            |              |          |       |           |  |  |

SAVED IT

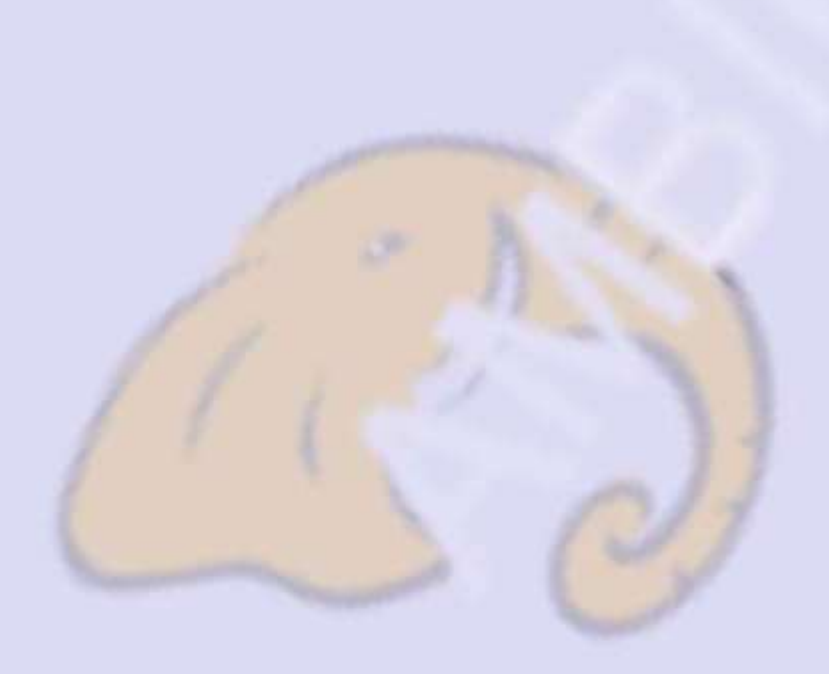

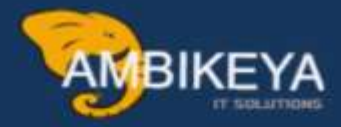

# THANK YOU

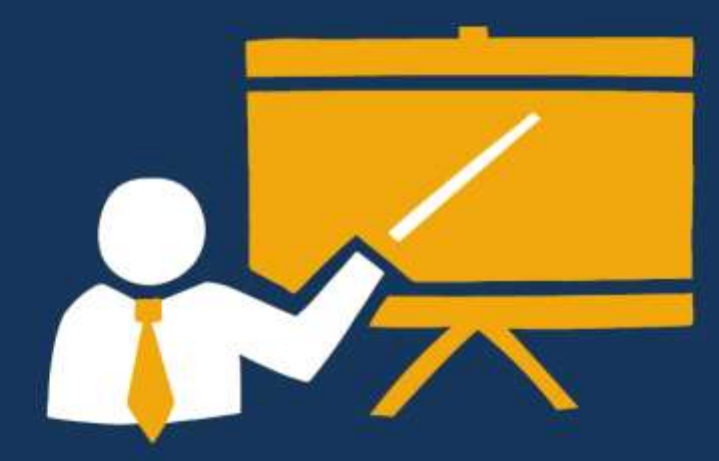

- Corporate Training
- Instructor LED Training
- Seminars & Workshop Internship
- Mock Interview
- Customised Courses
- Project Support For Implementation
- Staff Augmentation And Talent

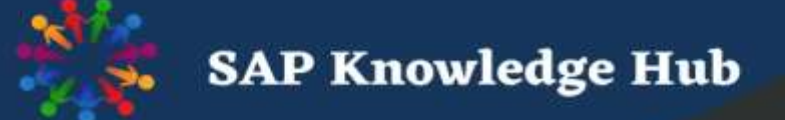

info@ambikeya.com||www.ambikeya.com||+917746805189